## **Clinical Gastroenterology and Hepatology**

Copy of e-mail Notification RUSH: Clinical Gastroenterology and Hepatology article [YJCGH\_52437] for proofing

Dear Author:

The proof of your article, to be published by Elsevier in Clinical Gastroenterology and Hepatology, is available as a PDF file at the following URL:

http://rapidproof.cadmus.com/RapidProof/retrieval/index.jsp

Login: your e-mail address Password: AZfBtmC5yY2C

Please return corrections to proofs within 48 hours. Note that it is the AGA Institute's policy to proceed without author corrections if corrections or approval are not received in a timely manner.

Also attached are instructions on the annotation of PDF files, as well as a Query Form if we have any questions regarding your article.

Proof corrections can now be annotated on-screen, which allows you to indicate your correction directly on the PDF proof. Annotating and returning your PDF proof as an email attachment will ensure quick and accurate publication of your article. To read these files and annotate the electronic proof with corrections you will need the latest version of Adobe Acrobat Reader, which is available for free at http://www.adobe.com/products/acrobat/readstep.html.

If PDF annotations are not feasible, please consider one of the following methods of returning proof corrections:

\* List the corrections (including replies to any author queries) in an e-mail and return to me at A.Borgia@elsevier.com or simply use the Reply button. Using this option, please refer to the line numbers on the proof.

\* Mark corrections and any other comments (including replies to any author queries) on a printout of the PDF file and fax it to 215-239-3388.

\* If none of the above options are possible, please express mail a marked up copy of your article to the address below.

After accessing the PDF proof, please:

\* carefully proofread the entire article, including tables, equations, figure legends, and references;

- \* ensure accuracy and spelling of affiliations, addresses, and author names;
- \* check that any Greek letters (such as "mu") have been translated correctly;
- \* verify scientific notations, drug dosages, and manufacturer names and locations;
- \* be sure permission has been procured for any reprinted materials; and
- \* answer all author queries completely (these are listed on the last page).

Changes that significantly alter the content of the article, such as new figures and tables or rewritten sections, will only be considered at this stage with the Editor's approval. It is important that all of your corrections are sent back to us in one communication. Please check your proof carefully before replying, as inclusion of any subsequent corrections cannot be guaranteed.

If you submitted usable color figures with your article they will appear in color on the web, at no extra

zs53366

charge. In the printed issue, color reproduction depends on journal policy and whether you agree to bear any costs. Any 'supplementary' material to your article (ie, not appearing in print) will be accessible if the material(s) provided were submitted in word .doc or .rtf format. If your supplementary material(s) were submitted in PDF format they will be available after your corrected article is placed online; such material is not part of the proofing process and is therefore not attached here.

PLEASE RESPOND WITHIN 48 HOURS, even if you have no corrections, and include the journal name and article number on any correspondence.

Kind regards,

Adrianna Borgia Journal Manager Journals Department, Elsevier 1600 John F Kennedy Blvd Suite 1800 Philadelphia, PA 19103-2899 USA Phone: 215-239-3418, Fax: 215-239-3388 A.Borgia@elsevier.com

## **INSTRUCTIONS ON THE ANNOTATION OF PDF FILES**

To view, print and annotate your article you will need Adobe Reader version 7 (or higher). This program is freely available for a whole series of platforms that include PC, Mac, and UNIX and can be downloaded from <a href="http://www.adobe.com/products/acrobat/readstep2.html">http://www.adobe.com/products/acrobat/readstep2.html</a>. The exact system requirements are given at the Adobe site: <a href="http://www.adobe.com/products/reader/systemreqs">http://www.adobe.com/products/acrobat/readstep2.html</a>. The exact system requirements are given at the Adobe site:

#### PDF ANNOTATIONS (for this you will need Adobe Reader version 7 or 8; to use version 9 see below)

To make annotations in the PDF file, go to the main Adobe toolbar and change the cursor from a hand symbol to the normal cursor by clicking on the 'Select' button in the menu bar at the top. When you open the PDF file using Adobe Reader, the Commenting toolbar should be displayed automatically; if not, click on 'Tools', select 'Commenting' (or 'Comment & Markup'), then click on 'Commenting toolbar' (or Show Comment & Markup toolbar in Acrobat Reader 8, or Show Commenting bar on the Mac). If these options are not available in your Adobe Reader menus then it is possible that your Adobe version is lower than version 7 or the PDF has not been prepared properly.

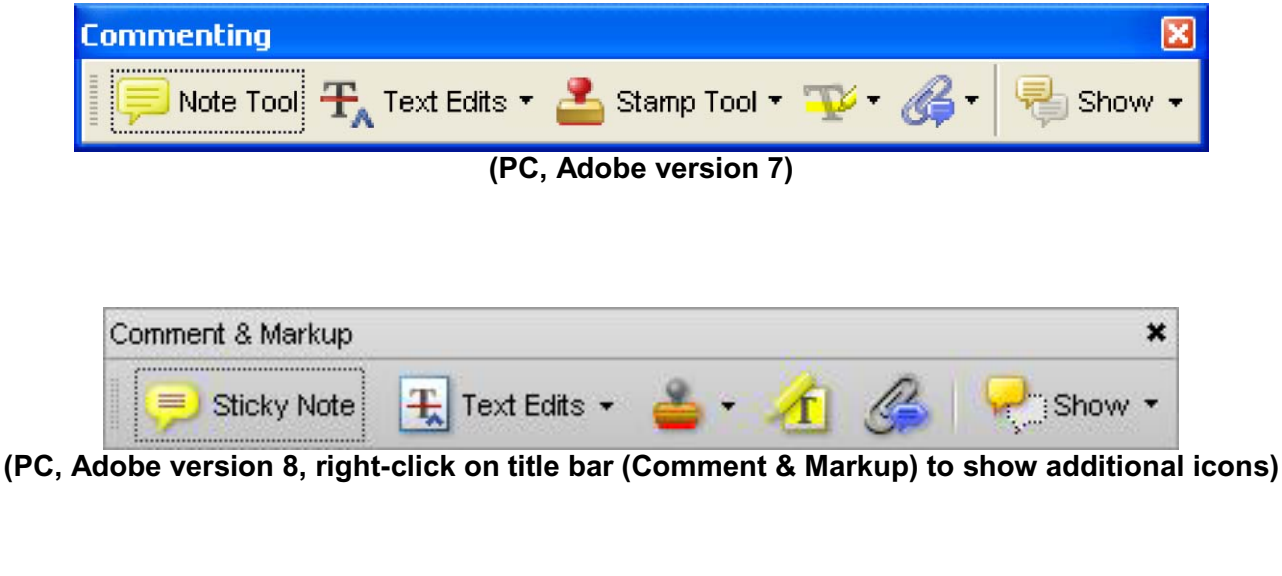

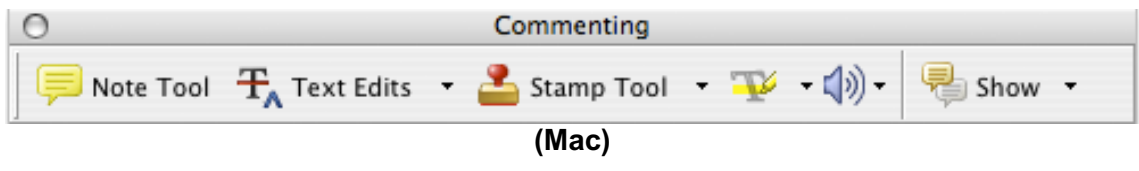

#### PDF ANNOTATIONS (Adobe Reader version 9)

The default for the Commenting toolbar is set to 'off' in version 9. To change this setting select 'Edit | Preferences', then 'Documents' (at left under 'Categories'), then select the option 'Never' for 'PDF/A View Mode' – see next page (the Commenting toolbar is the same as in version 8).

| مربع ور عدم معام                                                      |                                                                                                    |
|-----------------------------------------------------------------------|----------------------------------------------------------------------------------------------------|
| Categories:                                                           | Open Settings                                                                                                    |
| Documents<br>Full Screen                                              | Restore last view settings when reopening documents                                                                           |
| General<br>Page Display                                               | Allow layer state to be set by user information Allow documents to hide the menu bar, toolbars, and window controls           |
| 3D & Multimedia<br>Accessibility<br>Acrobat.com<br>Forms              | Documents in recently used list: 5                                                                                            |
| Identity<br>International                                             | r Save Settings                                                                                                    |
| Internet<br>JavaScript<br>Measuring (2D)                              | ✓ Automatically save document changes to temporary file every:   5   minutes (1-99)     ✓ Save As optimizes for Fast Web View |
| Measuring (Geo)<br>Multimedia (Geosal)                                | C PDF/A View Mode                                                                                                    |
| Multimedia (legacy)<br>Multimedia Trust (legacy)<br>Reading<br>Search | View documents in PDF/A mode:                                                                                                 |
| Security<br>Security                                                  |                                                                                                    |
| Spelling                                                              |                                                                                                    |
| Tracker                                                               |                                                                                                    |
| Trust Manager<br>Units                                                |                                                                                                    |
| -                                                                     |                                                                                                    |
|                                                                       | OK Cancel                                                                                                    |

(Changing the default setting, Adobe version 9)

### PLEASE DO NOT ATTEMPT TO EDIT THE ARTICLE TEXT ITSELF

#### TO INDICATE INSERT, REPLACE, OR REMOVE TEXT

Insert text

🕂 Text Edits 🔹 Click the 'Text Edits' button on the Commenting toolbar. Click to set the cursor location in the text and simply start typing. The text will appear in a commenting box. You may also cut-and-paste text from another file into the commenting box. Close the box by clicking on 'x' in the top right-hand corner. It can be deleted by right clicking (for the PC, ctrl-click on the Mac) on it and selecting 'Delete'.

**Replace text** 

| F. | Text | Edits | • |
|----|------|-------|---|

on the Commenting toolbar. To highlight the text to be replaced, Click the 'Text Edits' button click and drag the cursor over the text. Then simply type in the replacement text. The replacement text will appear in a commenting box. You may also cut-and-paste text from another file into this box. To replace formatted text (an equation for example) please Attach a file (see below).

**Remove text** 

Click the 'Text Edits' button on the Commenting toolbar. Click and drag over the text to be deleted. Then press the delete button on your keyboard. The text to be deleted will then be struck through.

#### HIGHLIGHT TEXT / MAKE A COMMENT

Click on the 'Highlight' button on the Commenting toolbar. Click and drag over the text. To make a comment, double click on the highlighted text and simply start typing.

#### ATTACH A FILE

Click on the 'Attach a File' button on the Commenting toolbar. Click on the figure, table or formatted text to be replaced. A window will automatically open allowing you to attach the file. To make a comment, go to 'General' and then 'Description' in the 'Properties' window. A graphic will appear indicating the insertion of a file.

#### LEAVE A NOTE / COMMENT

Click on the 'Note Tool' button on the Commenting toolbar. Click to set the location of the note on the document and simply start typing. Do not use this feature to make text edits.

#### REVIEW

To review your changes, click on the 'Show' button on the Commenting toolbar. Choose 'Show Comments List'. Navigate by clicking on a correction in the list. Alternatively, double click on any mark-up to open the commenting box.

#### **UNDO / DELETE CHANGE**

To undo any changes made, use the right click button on your mouse (for PCs, Ctrl-Click for the Mac). Alternatively click on 'Edit' in the main Adobe menu and then 'Undo'. You can also delete edits using the right click (Ctrl-click on the Mac) and selecting 'Delete'.

#### SEND YOUR ANNOTATED PDF FILE BACK TO ELSEVIER

Save the annotations to your file and return as an e-mail attachment using the 'reply' button to the original mail. Before returning, please ensure you have answered any questions raised on the Query form and that you have inserted all corrections: later inclusion of any subsequent corrections cannot be guaranteed.

Note: Comprehensive instructions are provided within your PDF file: to access these instructions please click on the Comments and Markup menu in the main tool bar, or click on Help.

#### **FURTHER POINTS**

- Any (grey) halftones (photographs, micrographs, etc.) are best viewed on screen, for which they are optimized, and your local printer may not be able to output the greys correctly.
- If the PDF files contain colour images, and if you do have a local colour printer available, then it will be likely that you will not be able to correctly reproduce the colours on it, as local variations can occur.
- If you print the PDF file attached, and notice some 'non-standard' output, please check if the problem is also present on screen. If the correct printer driver for your printer is not installed on your PC, the printed output will be distorted.

#### AUTHOR QUERY FORM

|          | Journal: YJCGH        | Please email or fax your responses and any corrections to: |
|----------|-----------------------|------------------------------------------------------------|
| 5-2-2-2  |                       | E-mail: A.Borgia@elsevier.com                              |
| Elle     | Article Number: 52437 | Fax: 215-239-3388                                          |
| ELSEVIER |                       |                                                            |

Dear Author:

Please check your proof carefully and mark all corrections at the appropriate place in the proof (e.g., by using on-screen annotation in the PDF file) or compile them in a separate list. To ensure fast publication of your paper please return your corrections within 48 hours.

For correction or revision of any artwork, please consult www.elsevier.com/artworkinstructions.

Any queries or remarks that have arisen during the processing of your manuscript are listed below and highlighted by flags in the proof. Click on the 'AQ' link to go to the location in the proof.

| Location   | Query / Remark: click on the AQ link to go                                    |  |  |
|------------|-------------------------------------------------------------------------------|--|--|
| in article | Please insert your reply or correction at the corresponding line in the proof |  |  |
| AO1        | Please confirm that Conflicts of interest section is set correctly            |  |  |
| ng1        | These communities of interest section is set concerty.                        |  |  |
|            |                                                                               |  |  |
|            |                                                                               |  |  |
|            |                                                                               |  |  |
|            |                                                                               |  |  |
|            |                                                                               |  |  |
|            |                                                                               |  |  |
|            |                                                                               |  |  |
|            |                                                                               |  |  |
|            |                                                                               |  |  |
|            |                                                                               |  |  |
|            |                                                                               |  |  |
|            |                                                                               |  |  |
|            |                                                                               |  |  |
|            |                                                                               |  |  |
|            |                                                                               |  |  |
|            |                                                                               |  |  |
|            |                                                                               |  |  |
|            |                                                                               |  |  |
|            |                                                                               |  |  |
|            |                                                                               |  |  |
|            |                                                                               |  |  |
|            |                                                                               |  |  |
|            |                                                                               |  |  |
|            |                                                                               |  |  |

# **Image of the Month**

## **Colon Cancer With Orbital Metastasis**

SHIH-FENG CHEN, CHIN-YUAN YII, and JEN-WEI CHOU

Division of Gastroenterology and Hepatology, Department of Internal Medicine, China Medical University Hospital, China Medical University, Taichung, Taiwan

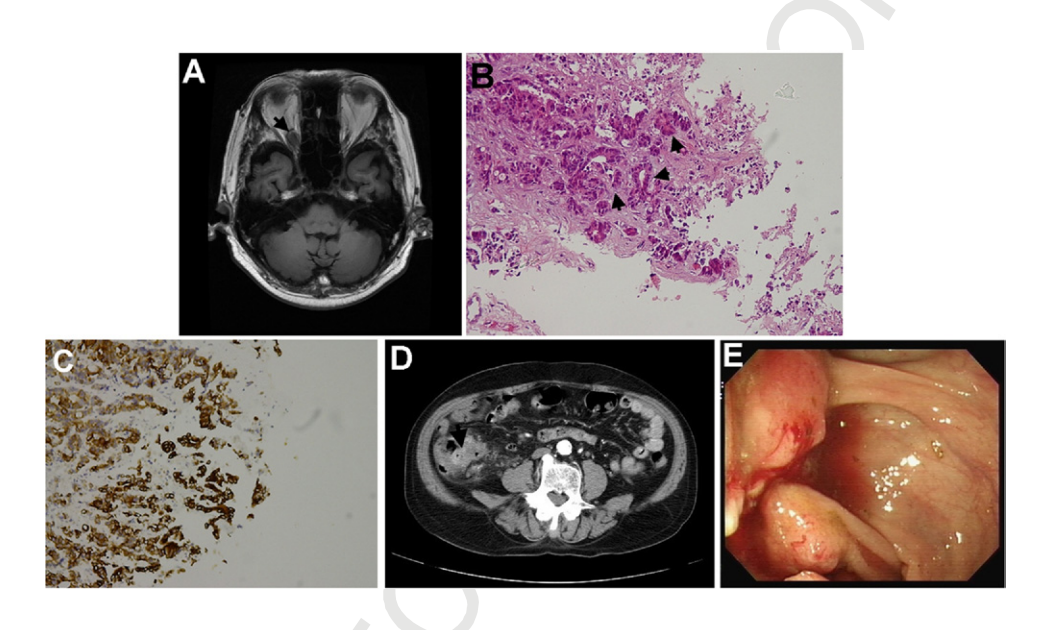

77-year-old man presented to our hospital with a 1-day history of right eye blindness. He began to experience dizziness and decreased visual acuity in his right eye 3 months previously. He visited our ophthalmology clinic where cataract was diagnosed; however, it showed no improvement after treatment. Physical examination and laboratory tests were unremarkable except for ptosis of his right eye. Brain T1-weighted signal magnetic resonance imaging (MRI) showed a soft tissue mass in the right orbital apex (Figure A, arrow). Subsequently, he underwent a right orbito-optic craniotomy. At operation, a tumor measuring  $15 \times 10 \times 10$  mm in size originated from right superior rectus and levator palpebrae muscle, with severe adhesion to surrounding tissue. The pathologic study of the tumor showed metastatic adenocarcinoma (Figure B, arrows; hematoxylin-eosin stain; original magnification, ×100). Immunohistochemically, the tumor cells expressed positive for cytokeratin 20, suggesting the origin was from the colon (Figure C; original magnification,  $\times 200$ ). The whole body computed tomography (CT) scan demonstrated a suspicious ileocecal cancer (Figure D, arrow) with lung, orbital metastasis, and peritoneal seeding. Colonoscopy revealed an ulcerative tumor in the ileocecal valve (Figure E). The pathologic study of the biopsy specimens demonstrated moderately to poorly differentiated adenocarcinoma with stromal invasion. He underwent a laparoscopic right colectomy after 5 cycles of neoadjuvant chemotherapy by folinic acid, fluorouracil, and oxaliplatin (FOLFOX)cetuximab. However, he had disease progression caused by malignant pleural effusions and ascites.

Metastatic orbital tumors are a rare disease, only 9% in the United States, 14.7% in Denmark, and 4% in Japan.<sup>1</sup> Among metastatic orbital tumors, the most common tumors are breast cancers, lung cancers, melanomas, and prostatic cancers.<sup>1,2</sup> In contrast, gastrointestinal cancers with orbital metastasis are rarely reported in the literature, especially colorectal cancers.<sup>1-3</sup> The clinical presentations of metastatic orbital tumor include diplopia, pain, proptosis, strabismus, and visual loss.<sup>2</sup> Brain CT or MRI imaging is a useful imaging modality for orbital metastasis, allowing localization of the tumor within the orbit and demonstrating any bony changes. The appearance of an orbital metastasis on CT or MRI scan is dependent on the histologic type, because it can present as a well-defined discrete mass, a diffuse lesion in the intraconal or extraconal space, an enlarged extraocular muscle, or might involve the bone, inducing hypostosis or hyperostosis. Amemiya et al1 found that in 51.6% of patients with metastatic orbital tumors, the primary neoplasm was diagnosed from the orbital tumor. If gastrointestinal cancers metastasize to the orbit, this usually combines with lung metastases. In our case, he also had multiple lung metastases. The treatment of metastatic orbital tumors is often multidis

| Conflicts of interest              | AQ:7 |
|------------------------------------|------|
| The authors disclose no conflicts. | 58   |
| © 2011 by the AGA Institute        | 59   |
| 1542-3565/\$36.00                  | 60   |
| doi:10.1016/j.cgh.2011.02.022      | 00   |

## **ARTICLE IN PRESS**

#### CLINICAL GASTROENTEROLOGY AND HEPATOLOGY Vol. xx, No. x

ciplinary, including radiotherapy, chemotherapy, hormone therapy, surgery, and immunotherapy.<sup>2</sup> However, orbital metastasis is an indicator of poor prognosis for most cancers because it usually combines with multiple metastases.

#### References

- 1. Amemiya T, Hayashida H, Dake Y. Metastatic orbital tumors in Japan: a review of the literature. Ophthalmic Epidemiol 2002;9: 35–47.
- Valenzuela AA, Archibald CW, Fleming B, et al. Orbital metastasis: clinical features, management and outcome. Orbit 2009;28:153– 159.
- 3. Dizdar O, Aksoy S, Kilickap S, et al. Orbital metastasis from adenocarcinoma of the colon. South Med J 2005;98:846–847.